1. Click on New User to create new user ID

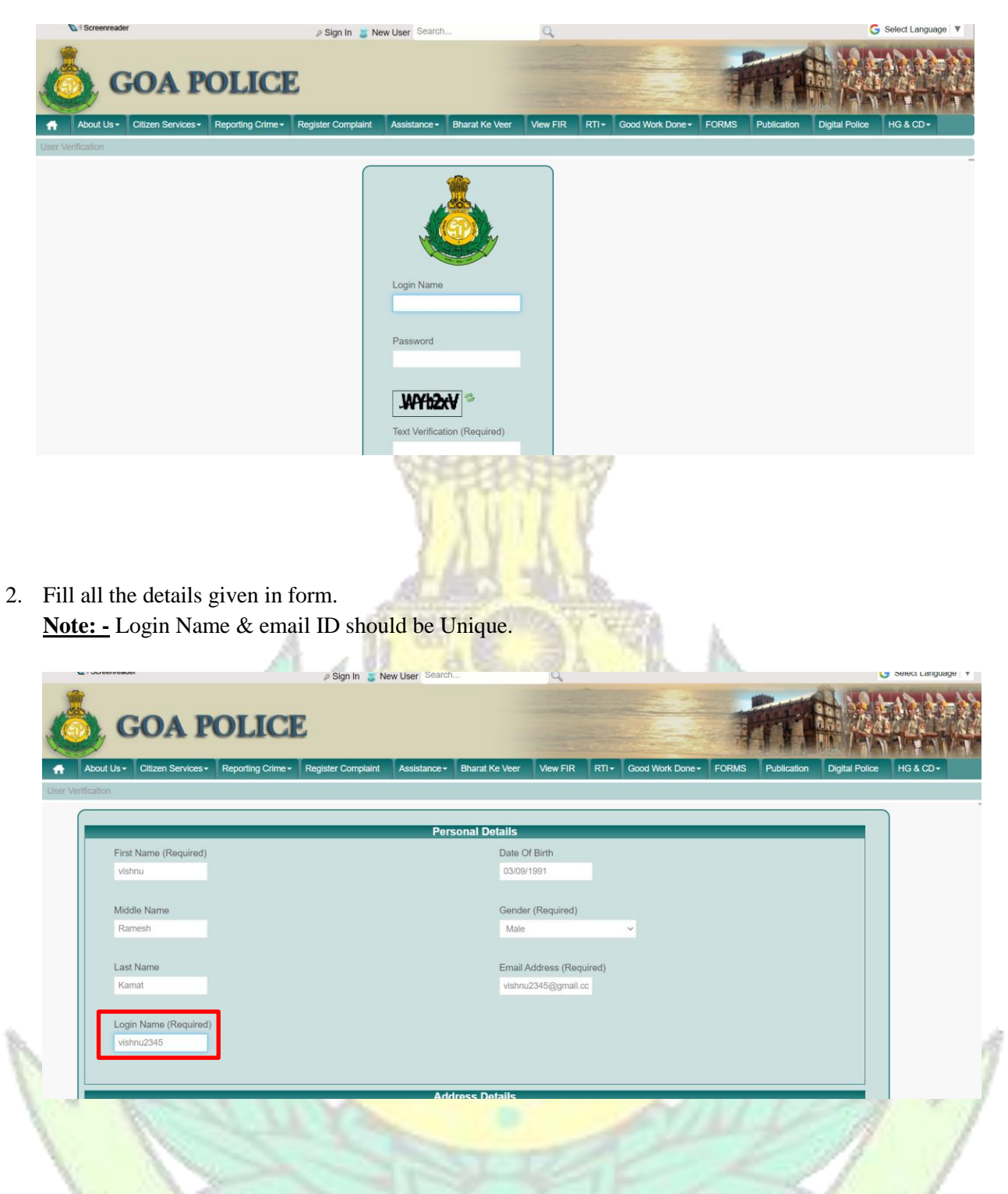

3. Fill all the details under Address details tab.

| Present address line1 (Required) | Permanent address line1 (Required) |
|----------------------------------|------------------------------------|
| varcha wada ponda                | varcha wada ponda                  |
| Pincode (Required)               | Pincode (Required)                 |
| 403504                           | 403503                             |
| Present state (Required)         | Permanent state (Required)         |
| Goa 🗸                            | Goa 🗸                              |
| Present district (Required)      | Permanent district (Required)      |
| North Goa 🗸                      | North Goa 🗸                        |

Fill all the details in Identity Details.
 OTP will be sent to your registered mobile number, verify OTP and text verification and click on Save.

|                            |            | Identity Details             |  |
|----------------------------|------------|------------------------------|--|
| ID Proof Type 1 (Required) |            | ID Proof No 1 (Required)     |  |
| Driving License V          |            | 187689657897                 |  |
| ID Proof Type 2 (Required) |            | ID Proof No 2 (Required)     |  |
| Aadhar Card 🗸              |            | 234567897654                 |  |
| Mobile No.(Required)       |            | <b>6463</b>                  |  |
| 441                        | Send OTP   | Text Verification (Required) |  |
| Verity OTP                 |            | PMM52I                       |  |
| 570405                     | Verify OTP |                              |  |
|                            |            |                              |  |
|                            |            | -                            |  |
|                            |            | Save                         |  |
|                            |            | No. of Concession, Name      |  |
|                            |            | A 1901-0                     |  |

5. After verifying your mobile number password will be sent to your mobile number. Enter user ID and received Password to login.

| Thank you for creating an account. Your password has been sent to your registered mobile number.                                                                                                    |
|----------------------------------------------------------------------------------------------------|
|                                                                                                    |
| Soa Police                                                                                                    |
| lew Password                                                                                                    |
| Please set a new password.                                                                                                    |
| list of Password Rules :                                                                                                    |
| Password must be different from previous passwords.     Minimum 8 characters Length for user password.     Minimum 1 Lower Case letter for user password.     Minimum 1 Upper Case letter for user password.     Minimum 1 Numbers for user password.     Minimum 1 Symbols for user password. |
| New Password                                                                                                    |
| Password<br>Enter Again                                                                                                    |

Choose a reminder Query

| C I Screenreader                                                 | () Sign Out baba0515 Last Login. Sep 11, 2023 4:21:18 Ph                  | Search                                   | https://164.100.44.122/api/uploadPersc   |
|------------------------------------------------------------------|---------------------------------------------------------------------------|------------------------------------------|------------------------------------------|
| oga Poli                                                         | ICE                                                                       |                                          |                                          |
| About Us + Citizen Services + Reporting Digital Police HG & CD + | Crime • Register Complaint • My Service Status Assistance                 | e + Bharat Ke Veer View FIR User Profile | e RTI+ Good Work Done+ FORMS Publication |
| Goa Police                                                       |                                                                           |                                          |                                          |
| Password Reminder                                                |                                                                           |                                          |                                          |
| Please choose a reminder query.                                  |                                                                           |                                          |                                          |
| Password Reminder                                                |                                                                           |                                          |                                          |
| Question                                                         |                                                                           |                                          |                                          |
| What is your fathers middle name $\sim$                          |                                                                           |                                          |                                          |
| Answer                                                           |                                                                           |                                          |                                          |
|                                                                  | Save                                                                      |                                          |                                          |
| 544                                                              | Visitor's Count : 12233670<br>Website Policy L Contact Us L Feedback L He | she I Site Map                           | (f 😒                                     |

## To Retrieve Forgotten Password

Click on Forget password option to retrieve password incase forgotten.

| Goa Police / Sign-In                                                                                               |                                                        |                                                                   |
|----------------------------------------------------------------------------------------------------|--------------------------------------------------------|-------------------------------------------------------------------|
|                                                                                                    | Login Name<br>Password<br>Fact Verification (Required) |                                                                   |
| Create Account Forgot Password                                                                                     |                                                        |                                                                   |
|                                                                                                    | -                                                      | ALL M                                                             |
| Enter User ID, Verify captcha and c                                                                                | lick on Next.                                          | G Select Language                                                 |
| GOA POLICE     About Us* Citizen Services* Reporting Crime* Register Comptail Coa Police / Signaln Forgot Password | nt Assistance • Bharat Ke Veer View F                  | IR RTI+ Good Work Done+ FORMS Publication Digital Police HG & CD+ |
|                                                                                                    | Login Name (Required)<br>Vishnu2345                    |                                                                   |
|                                                                                                    | Text Verification (Required)                           |                                                                   |
| 👌 Sign In 🛛 & Create Account                                                                                       |                                                        |                                                                   |

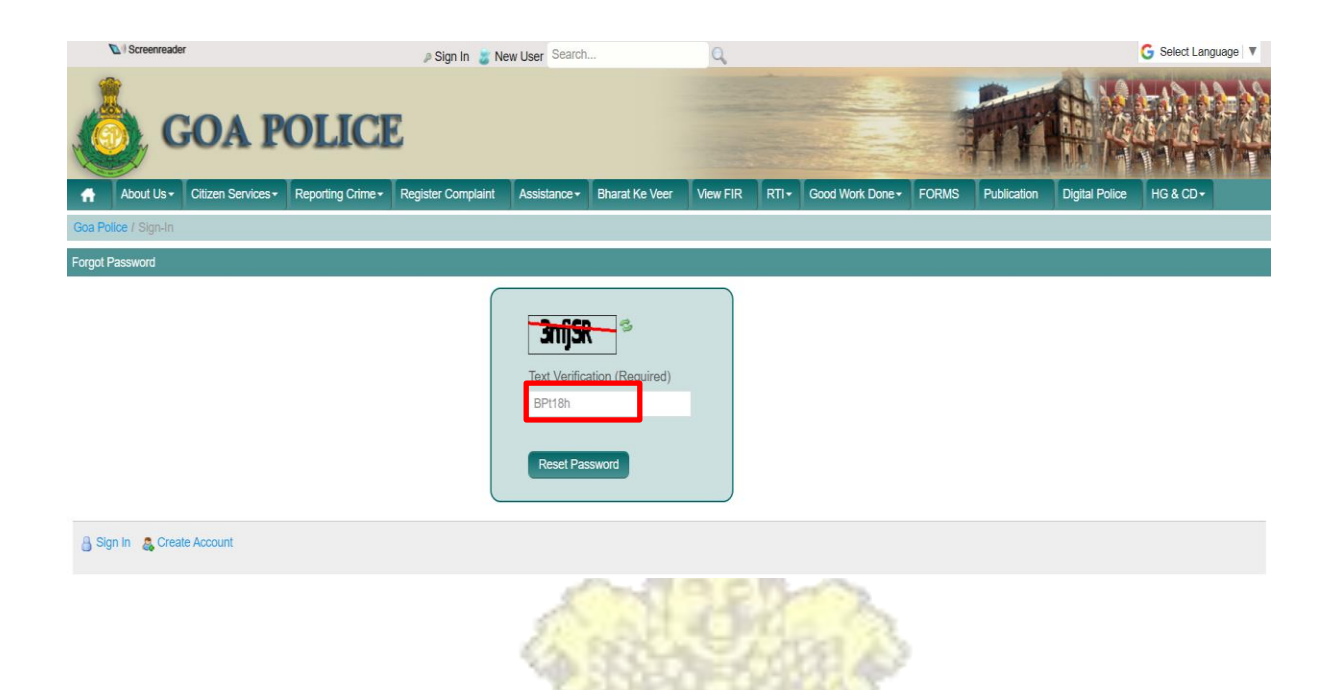

Enter the Reminder Answer and and Text Verification and Click On Reset Password. If You Have Forgotten The Answer .Get Your Answer Throught SMS

| Gos Police / Sign-In Forgot Password Gos Sign In Cate Account Control Control | Pi<br>cc<br>wh:<br>Tex<br>Pi<br>If yi<br>ans<br>em      | assword can be reset if you ca<br>strectly answer the following q<br>at-is-your-father's-middle-na<br>at-is-your-father's-middle-na<br>t Verification (Required)<br>kd8V<br>su have forgotten your remind<br>wer, get your answer through<br>all/sms<br>eset Password                                                                                                    | n<br>uestion.<br>me |   |      |
|----------------------------------------------------------------------------------------------------|---------------------------------------------------------|----------------------------------------------------------------------------------------------------|---------------------|---|------|
| ergot Password                                                                                                    | P.<br>cr<br>wha<br>Tex<br>P1<br>If yy<br>ans<br>em<br>R | assword can be reset if you ca<br>prrectly answer the following q<br>at-is-your-father's-middle-na<br>action of the following q<br>at-is-your-father's-middle-na<br>at-is-your-father's-middle-na<br>t-is-your-father's-middle-na<br>t-is-your-f | m<br>uestion.<br>me |   |      |
| Sign In Create Account                                                                                                    | P<br>whi<br>Tex<br>P1<br>If yr<br>ans<br>em<br>R        | assword can be reset if you ca<br>streetly answer the following q<br>at-is-your-father's-middle-na<br>APOOLD Constraints<br>t Verification (Required)<br>kd8V<br>su have forgotten your remind<br>wer, get your answer through<br>all/sms<br>eset Password                                                                                                    | ar                  |   |      |
| B Sign In 🚓 Create Account                                                                                                    |                                                         | wer, get your answer through<br>all/sms<br>eset Password                                                                                                    |                     |   |      |
| Sign In 🚓 Create Account                                                                                                    |                                                         |                                                                                                    |                     |   |      |
|                                                                                                    |                                                         |                                                                                                    |                     |   |      |
| Goa Police / Sign-In                                                                                                    | 11                                                      |                                                                                                    | /                   | 1 | IMAN |
| lew Password                                                                                                    |                                                         |                                                                                                    |                     |   |      |
| Please set a new password.                                                                                                    |                                                         |                                                                                                    |                     |   | /    |
| ist of Password Rules :                                                                                                    |                                                         |                                                                                                    |                     |   |      |
| Password must be different from previous passwords.     Minimum 8 characters Length for user password.     Minimum 1 Lower Case letter for user password.     Minimum 1 Upper Case letter for user password.     Minimum 1 Numbers for user password.     Minimum 1 Symbols for user password.                                                                                                    |                                                         |                                                                                                    |                     |   |      |
| New Password                                                                                                    |                                                         |                                                                                                    |                     |   |      |
| 2assword                                                                                                    |                                                         |                                                                                                    |                     |   |      |

Choose the reminder query and click on save.